## V. 取引履歴照会

WEBバンキングで行った取引履歴(照会系以外)を照会します。

(1) 処理フロー

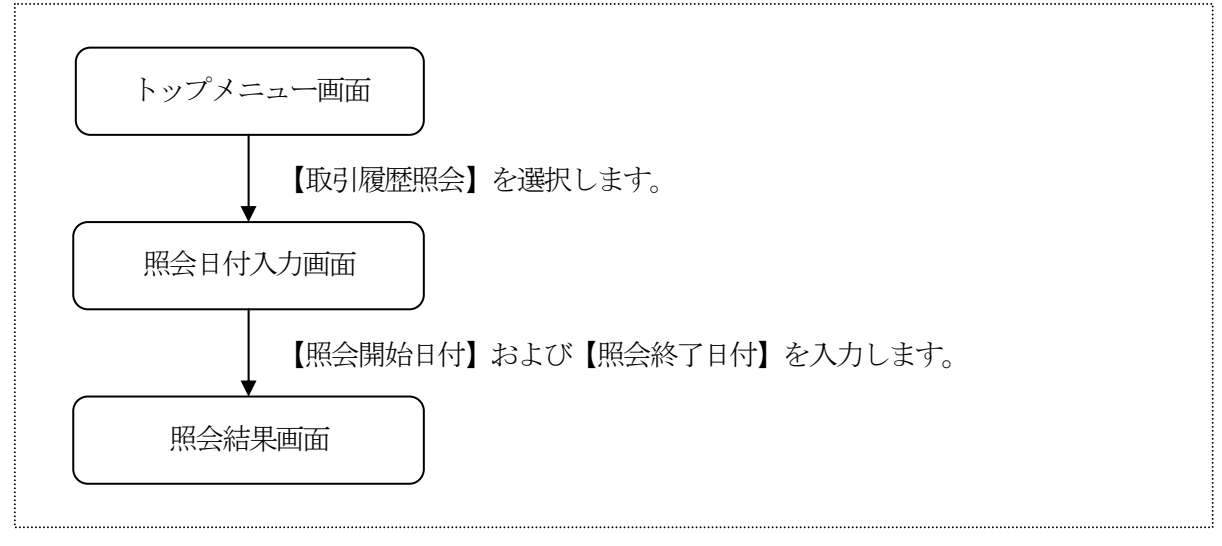

(2) 照会日付入力

C

履歴検索する検索期間を入力します。

<照会日付入力画面>

| •••••••••••••••••••••••••••••••••••••                                                                                        |
|----------------------------------------------------------------------------------------------------|
| 掛川信用金庫<br>信金太郎様                                                                                                    |
|                                                                                                    |
| 照会日付を入力して下<br>さい。(照会可能期間<br>は、YYYY年MM月DD日か<br>らYYYY年MM月DD日まで<br>です。)                                                         |
| 開始日付:<br>西暦8桁(例:20011201)<br>[ <u>20031015</u><br>終了日付:<br>西暦8桁(例:20011201)<br>;20031015<br>;20031015<br>※照会件数は最大100<br>件です。 |
| (実行)                                                                                                    |
| [*]メニュー<br>[#]ログアウト                                                                                                    |
|                                                                                                    |
|                                                                                                    |
|                                                                                                    |
|                                                                                                    |

① 照会日付入力

取引履歴検索を行う検索期間を指定します。 なお、照会可能期間は、32日間とし、画面上、「照会で きる期間は、××月××日~××月××日です。」と表示 します。

## ② 処理ボタン

| ボタン名 | 処理内容          |
|------|---------------|
| 実行   | 照会結果画面を表示します。 |

(3) 照会結果

取引履歴検索の照会結果を表示します。

なお、1画面に表示可能な取引履歴は5件までとし、5件以上のデータが存在する場合は複数ページに分割して表示します。

<照会結果画面>

| ■ *1                                                                    |
|-------------------------------------------------------------------------|
| 照会範囲:                                                                   |
| ~2003年09月02日<br>全 <u>件数:_15件</u>                                        |
| 前の514 次の514<br>1.<br>受付番号:<br>AB0810743002                              |
| 受付日時:<br>2003年09月01日<br>14時20分20秒<br>取到内容:                              |
| 版510台。<br>振込<br>受付状況:<br>。完了                                            |
| 2.<br>受付番号:<br>                                                         |
| 2003年09月01日<br>14時35分20秒<br>取引内容:<br>定期新約<br>受付状況:                      |
| <ul> <li>不明</li> <li>3.</li> <li>受付番号:</li> <li>▲B0810743004</li> </ul> |
| 211日時:<br>2003年09月01日<br> 14時40分20秒<br> 取引内容:<br>  Eメール設定変更<br> 受付状況:   |
| 4.<br>受付番号:<br>AB0810743005<br>受付日時:                                    |
| 2003年09月01日<br>15時35分20秒<br>取引内容:<br>利用限度額変更<br>受付状況:<br>完了             |
| 5.<br>受付番号:<br>AB0810743006<br>受付日時:。                                   |
| 2003年09月01日<br>15時40分20秒<br>取引内容:<br>振込予約取消                             |
| 受付状況:<br>完了<br>前の5件 次の5件                                                |
| [*]メニュー<br>[#]ログアウト                                                     |

表示項目
 <照会範囲>
 照会範囲を表示します。

<照会情報>

「受付番号」「受付日時」「取引内容」「受付状況」を表 示します。

② 検索可能件数

検索可能な取引履歴件数は、100件までです。 照会指定範囲内で取引履歴件数が100件以上ある場合は、 「最新100件を表示いたします。」のメッセージを出力 するとともに、検索指定期間により次のとおりの警告メッ セージを表示します。

a. 照会開始日=照会終了日で取引履歴件数100件以上の 場合

> 「表示可能件数を超える取引が存在します。確認が必要なお客様は、当金庫にお問い合わせください。」の メッセージを出力します。

b. 照会開始日<照会終了日で取引履歴件数100件以上の 場合

「表示可能件数を超える取引が存在します。確認が必要 なお客様は、指定範囲を絞り、再度照会を行ってくださ い。」のメッセージを出力します。